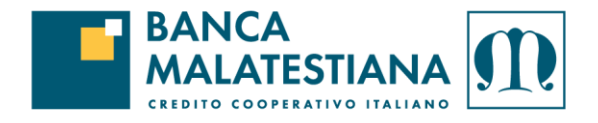

## NOTE ATTIVAZIONE SERVIZIO BANCOMAT PAY®

Per attivare Bancomat Pay®, il servizio di *instant payment* per lo scambio immediato di denaro tra privati e verso gli esercizi commerciali convenzionati, è necessario seguire i seguenti passaggi.

Accedere al Servizio di home banking **InBank**: nel menù laterale è presente l'apposita funzione **Bancomat Pay®**.

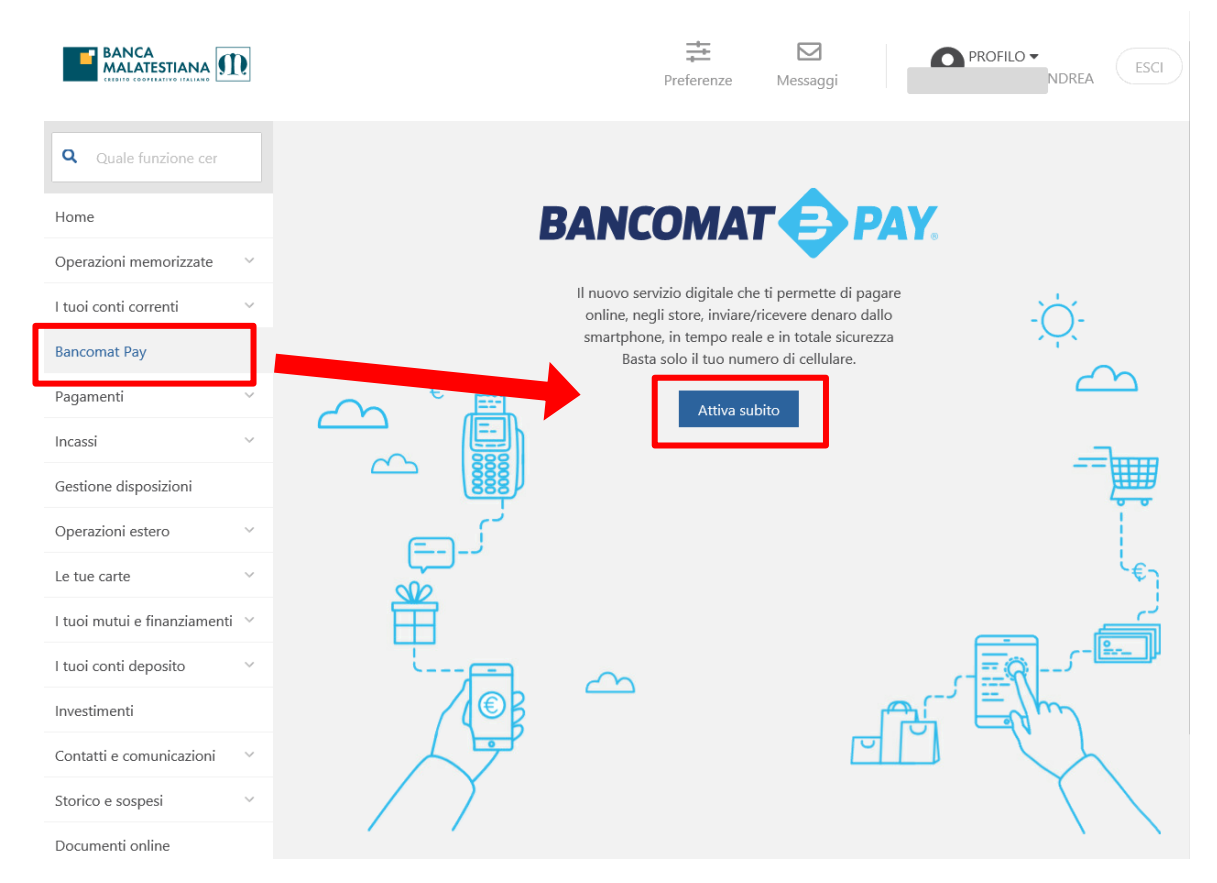

Cliccando su "Attiva subito" si avvia il processo di attivazione di Bancomat Pay®.

Il primo passo consiste nel <u>prendere visione dell'informativa del servizio prestando il relativo</u> <u>consenso</u>. Nella prima schermata vengono riepilogati anche i recapiti (cellularE ed e-mail) censiti nel servizio InBank che verranno utilizzati per l'attivazione del servizio.

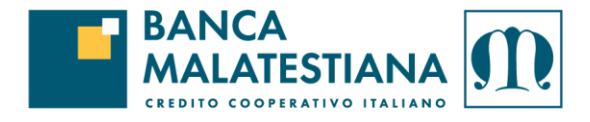

| Attiva ora Bancomat Pay                                                                                                    |                   |               |  |  |  |
|----------------------------------------------------------------------------------------------------|-------------------|---------------|--|--|--|
| Telefono principale                                                                                                    | 0039334****30     | Modifica      |  |  |  |
| Mail principale                                                                                                    | a******@g***l.com | Modifica      |  |  |  |
| INFORMATIVA BANCOMAT PAY                                                                                                    |                   |               |  |  |  |
| CONDIZIONI RELATIVE AL SERVIZIO BANCOMAT Pay®<br>Art. 1. Oggetto del servizio<br>1. Il Servizio BANCOMAT Pay® è un servizio di pagamento mediante smartphone, che consente al cliente consumatore di effettuare operazioni di pagamenti<br>o presso esercizi commenciali convenzionati e pagamenti su store virtuali (cd. pagamenti P2B/P2G) e/o trasferimenti di denaro ad altri utenti abilitati (cd. trasf<br>erimenti P2P/P2C).<br>2. Condizione necessaria per usufruire del Servizio BANCOMAT Pay® è la titolarità da parte del cliente presso la banca di almeno un contratto di conto corre<br>nte.<br>3. La banca potrà ampliare le funzionalità, di tipo informativo e/o dispositivo, del Servizio BANCOMAT Pay® attraverso l'utilizzo della relativa Applicazione in<br>formatica (cd. App BANCOMAT Pay®), dandone tempestiva informazione al cliente, mediante avviso reso disponibile sul sito internet www.inbank.it e/o sul |                   |               |  |  |  |
| Visualizza l'informativa                                                                                                    |                   |               |  |  |  |
| ☑ Ho etto l'informativa e acconsento.                                                                                                    |                   |               |  |  |  |
|                                                                                                    |                   | Attiva subito |  |  |  |

Una volta verificata la correttezza dei recapiti e prestato il consenso, cliccando su "**Attiva subito**", la piattaforma richiede l'installazione dell'App Bancomat Pay®:

| Scarica Bancomat Pay                                                                                                    |  |  |
|----------------------------------------------------------------------------------------------------|--|--|
| Scarica su DISPONIBILE SU Google Play                                                                                                    |  |  |
| Scarica l'app, seleziona <b>Gruppo Cassa Centrale</b> nella lista delle banche disponibili e segui la procedura di configurazione iniziale. Se avevi già attivato l'app eliminala dal dispositivo e scaricala nuovamente. |  |  |
| Non chiudere questa pagina per completare l'attivazione del servizio.                                                                                                    |  |  |
| Ok, ho configurato l'App                                                                                                    |  |  |

L'App è disponibile all'interno dell'<u>App Store</u> (per dispositivi ios) o <u>Google Play</u> (per dispositivi Android).

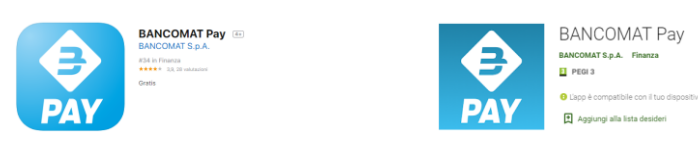

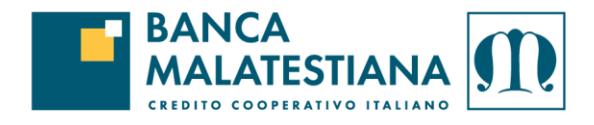

Una volta installata l'App, al primo avvio viene richiesto di selezionare la Banca con la quale attivare il servizio: sarà necessario selezionare **GRUPPO CASSA CENTRALE**.

| Attiva BANCOMAT Pay<br>Scegli con quale banca vuoi attivare l'app                                               |  |
|----------------------------------------------------------------------------------------------------|--|
| Q Cerca                                                                                                    |  |
|                                                                                                    |  |
| CPP CityPoste Payment<br>BEYOND BANK                                                                            |  |
| GRUPPO CASSA CENTRALE<br>CREDITO COOPERATIVO ITALIANO                                                           |  |
| MONTE<br>DEI PASCHI<br>DI SIENA<br>BANCA DAL 1472                                                               |  |
|                                                                                                    |  |
| 🛞 Raiffeisen                                                                                                    |  |
| <b>Raiffeisen</b><br><b>SPARKASSE</b><br>CASSA DI RISPARMIO                                                     |  |
| Raiffeisen   Example Sparkasse   Cassa Di Risparmio   Scopri le banche che offrono il servizio con la loro app. |  |

Il processo di attivazione dell'App prosegue inserendo il recapito cellulare, che dovrà corrispondere a quello presente in InBank e mostrato nella prima schermata:

| Attiva BANCOMAT Pay     |              |
|-------------------------|--------------|
| <b>IT +39</b><br>AT +43 | $\bigotimes$ |

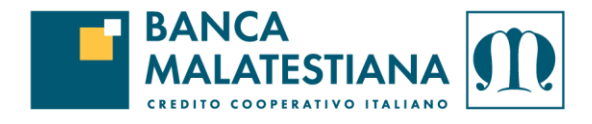

Il numero inserito andrà confermato mediante il **Codice di Verifica** appositamente inviato tramite **SMS** alla conferma della precedente schermata:

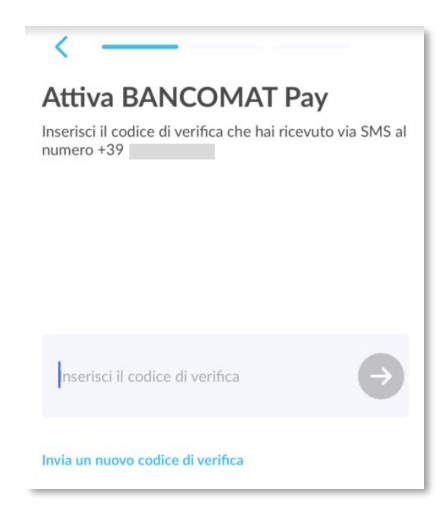

Il processo è quasi completo: come indicato nell'App occorre ritornare ad InBank e cliccare sul pulsante "**Ok**, **ho configurato l'App**":

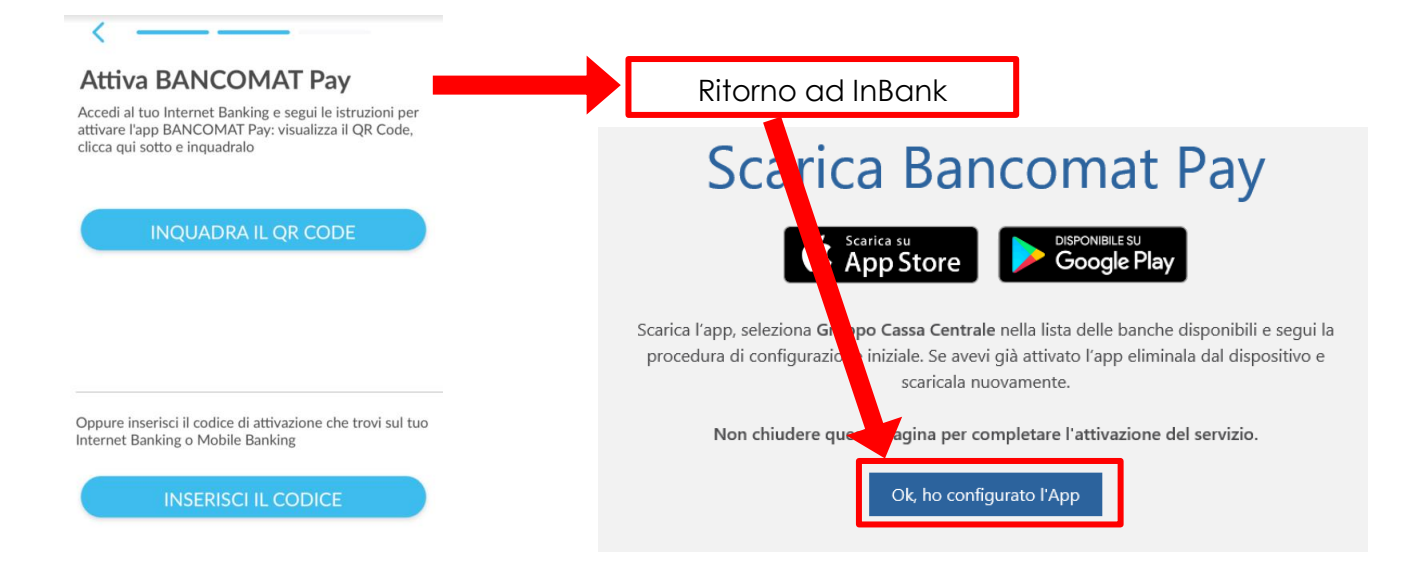

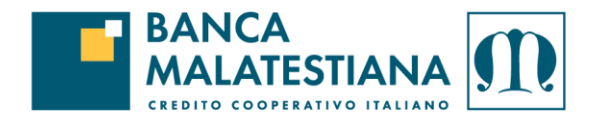

Il sistema proporrà il codice QRCode di attivazione:

|                                                                                                    | Ritorno App Bancomat Pay                                                                                                    |
|----------------------------------------------------------------------------------------------------|----------------------------------------------------------------------------------------------------|
|                                                                                                    |                                                                                                    |
|                                                                                                    | Accedi al tuo nemet Banking e segui le istruzioni per<br>attivare l'apple d'OMAT Pay: visualizza il QR Code,<br>clicca qui sotto diquadralo |
| Inquadra il QR Code                                                                                                    | INQUADRA IL QR CODE                                                                                                    |
| Dopo aver verificato i contatti sull'app, inquadra, il codice riportato qui sopra e verifica lo stato di attivazione direttamente sull'app. |                                                                                                    |
| Indietro                                                                                                    |                                                                                                    |

Se il processo di attivazione mediante QRCode si completa correttamente, l'App richiederà come ultimo passaggio la **Scelta del PIN** (successivamente, sarà possibile utilizzare gli ulteriori sistemi di sicurezza, come **l'impronta** digitale, sugli smartphone abilitati):

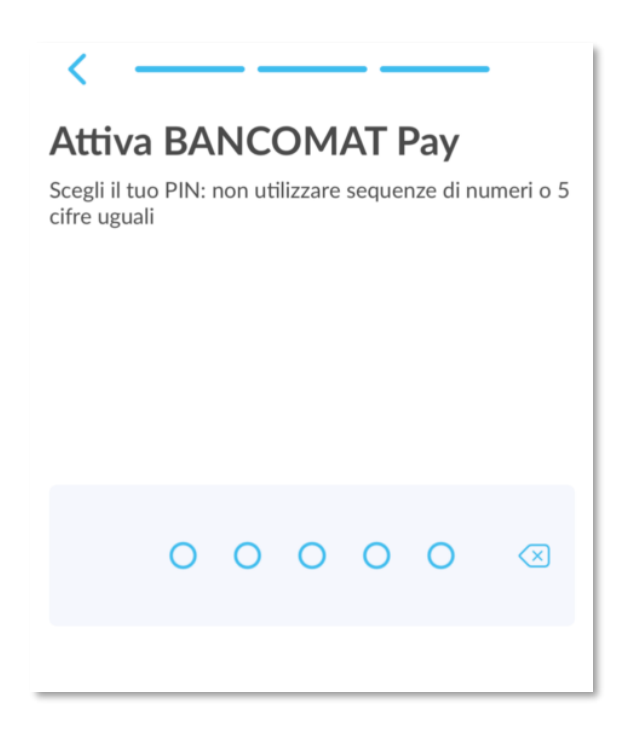

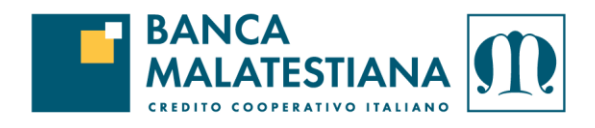

Al completamento dell'attivazione, arriverà sul cellulare un SMS di conferma

MESSAGGI adesso BANCOMATPay II 30/12/2020 alle 14:21 hai configurato correttamente l'APP BANCOMAT Pay. Se non h...